## 2024年中等职业学校征集志愿操作手册

## 一.操作流程

考生登录系统→考生补报志愿→补报志愿→考生志愿确认→志 愿确认草表打印

1.考生登录系统(<u>https://work.ynzs.cn/ZSGL/login.jsp</u>):考生使用
考籍号(初中学业水平考试考号)或者考生注册时填写的考生用户名
+用户密码登录系统。

2.登录系统后点击考生补报志愿

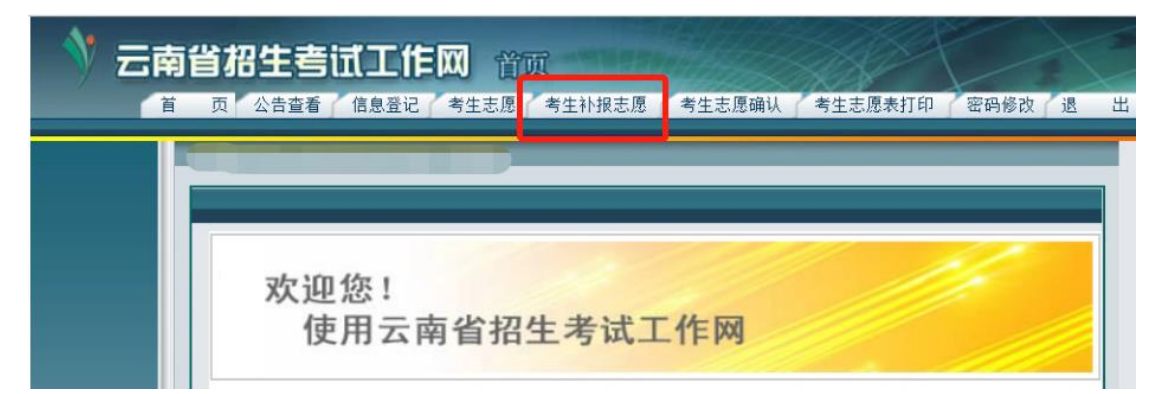

3.进入考生补报志愿后点击补报志愿

| 💙 云南省招生考试工作网  | ■服表愿 | 首   | 页  | 补报志愿 | 补报志愿查看 | 所有补报志愿查看 |
|---------------|------|-----|----|------|--------|----------|
| 欢迎您!<br>使用云南省 | 招生考证 | 式工作 | 乍网 |      |        |          |

4.选择考生意向院校和意向专业后保存考生志愿信息

| 志愿号 | 招生类别      | 批次           | 所报院校                                        |   | 所报专业     |   | 专业愿<br>服从调 |
|-----|-----------|--------------|---------------------------------------------|---|----------|---|------------|
| 01  | 五年制大<br>专 | 五年制建<br>档立卡批 | (530768) 昆明幼儿师范高等专科学校(<br>) (0871-64872076) | ۲ | <b>.</b> | ľ | D          |
| 02  | 五年制大<br>专 | 五年制建<br>档立卡批 | (530771)曲靖职业技术学院()<br>(18687496655)         | ۲ | 1.       | ľ |            |
| 03  | 五年制大<br>专 | 五年制建<br>档立卡批 | (530746)云南旅游职业学院( )<br>(13708701017)        | ۲ | 1.       | ß |            |
| 04  | 五年制大<br>专 | 五年制建<br>档立卡批 | (530766) 云南工贸职业技术学院( )<br>(18788507950)     | ۲ | 1.       | ß |            |
| 05  | 五年制大<br>专 | 五年制建<br>档立卡批 | (530717)云南能源职业技术学院( )<br>(0874-3181871)     | ۲ | 1.       | ľ |            |

5.考生志愿确认:考生可以在考生端读取身份证确认考生志愿、短 信验证码确认志愿或者到原信息采集报名点确认。

【方式一】考生端确认:考生点击考生志愿确认进入读卡确认界

|                                         |                                          | 古宣有 「 信息登记  | 「考生志愿」考生补报志愿   考生        | 志愿确认 | 考生志愿表打印 | 「密码修改」 |
|-----------------------------------------|------------------------------------------|-------------|--------------------------|------|---------|--------|
|                                         |                                          | 欢迎您!<br>使用云 | 南省招生考试工作                 | 网    |         | 1      |
| 老生一                                     | 代身份证信                                    | Ĵ           |                          |      |         |        |
| 考生二                                     | 二代身份证信                                   | <u>a</u> .  | 民族                       |      |         |        |
| <b>考生</b> 二<br>姓<br>性                   | - <b>代身份证信</b> 。<br>名<br>别               | 95.<br>     | 民族<br>身份证号               |      |         |        |
| <b>考生</b> 二<br>姓<br>性<br>出生年            | - <b>代身份证信</b> :<br>名<br>别               | ā,          | 民族<br>身份证号<br>有效日期       |      |         |        |
| <b>考生</b> 二<br>姓<br>性<br>出生年<br>签发机     | - <b>代身份证信</b><br>名<br>别<br>月<br>关       | 1           | 民族       身份证号       有效日期 |      |         |        |
| <b>考生</b><br>姓<br>性<br>出生年<br>签发机<br>地  | - <b>代身份证信</b><br>名<br>別<br>月<br>关<br>北  |             | 民族       身份证号       有效日期 |      |         |        |
| <b>考生</b><br>姓<br>性<br>出生年<br>签发机<br>读卡 | - <b>代身份证信</b><br>名<br>別<br>5月<br>关<br>址 |             | 民族<br>身份证号<br>有效曰期       |      |         |        |

【方式二】考生端确认:考生点击考生志愿短信确认进入短信确

认界面

面

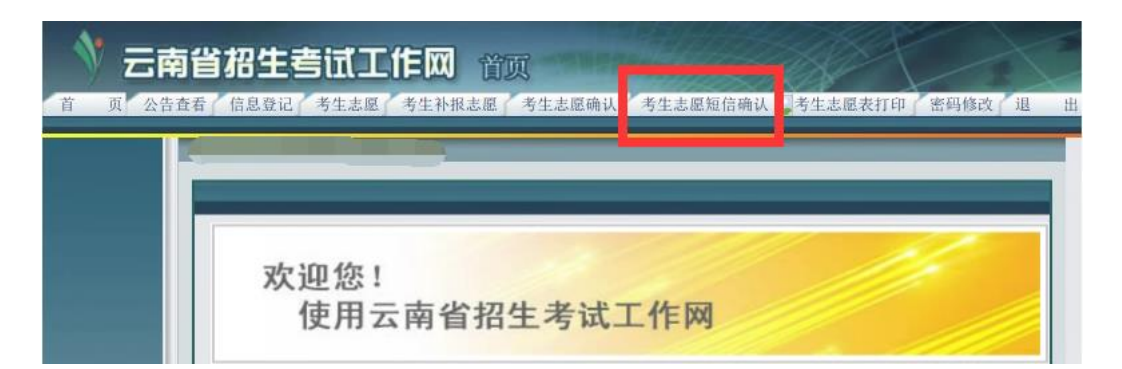

| 志愿号                  | 招生类别                        | 批次                      | 所报院校             | 所报专业      | 专业愿否服从调配 |
|----------------------|-----------------------------|-------------------------|------------------|-----------|----------|
|                      |                             |                         |                  | 1. (11)护理 |          |
|                      |                             |                         |                  | 2.        |          |
| 01                   | 01 五年制大 五年制普<br>专 通批        | (530760)昭通卫生职业学院(普通计划 普 | 3.               | 不         |          |
| 01                   |                             | 通批                      | 通)(0870-3188219) | 4.        | Ĥ        |
|                      |                             |                         |                  | 5.        |          |
|                      |                             |                         |                  | 6.        |          |
| 愿顺序访<br>业顺序访<br>考生手: | 4明:01为第<br>4明:1为第一<br>机号码及知 | 一志愿。<br>专业。<br>包信验证研    | 马确认              |           |          |
|                      |                             |                         |                  |           |          |

| 志愿号           | 招生类别                | 批次                      | 所报院校              | 所报专业      | 专业愿否服从调查 |
|---------------|---------------------|-------------------------|-------------------|-----------|----------|
|               |                     |                         |                   | 1. (11)护理 |          |
| 五年制大          | 五年制普 (530           |                         | 2.                |           |          |
|               |                     | (530760)昭通卫生职业学院(普通计划 普 | 3.                | 本         |          |
| 01            | 专                   | 通批                      | 通) (0870-3188219) | 4.        | E .      |
|               |                     | 5.                      |                   |           |          |
|               |                     |                         |                   | 6.        |          |
| .愿顺序访<br>业顺序访 | 1明: 01为第<br>1明:1为第一 | 一志愿。<br>专业。             | 与确认               |           |          |
| 考生手。          | 肌号码及知               | 7 1                     |                   |           |          |

【**方式三】信息采集报名点确认:**考生到原报名信息采集确认点

确认志愿并打印志愿确认草表存档。

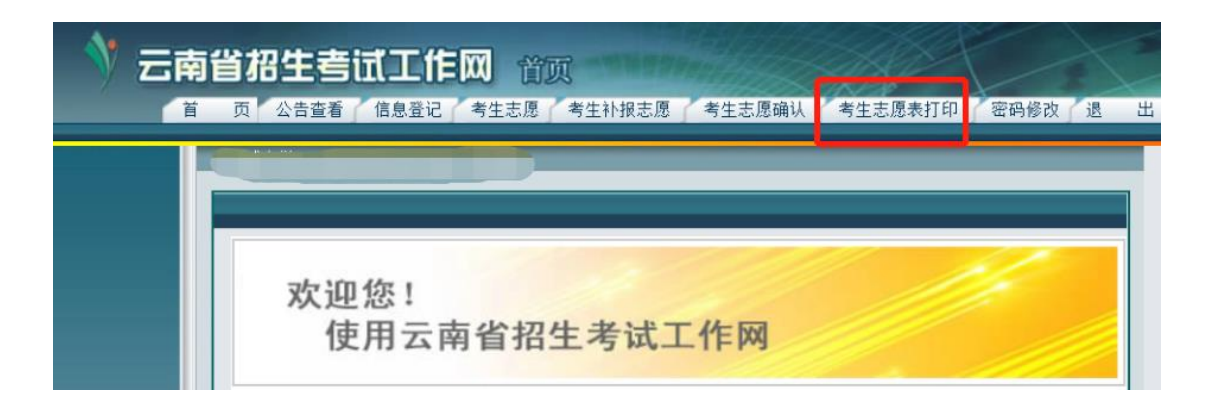

## 二、注意事项

若系统提示考生补报志愿无权限,可能存在以下情况:

1.考生已被普通高中录取;

2.考生已录取中等职业学校并报到确认;

3.考生补报志愿已确认,请先取消确认志愿后在进行补 报志愿;

4.新进行信息采集确认的考生需要等 3-4 个小时后才可 以补报志愿;